# Transmitir uma vista de auricular Pico 4 Enterprise

MaFEA – Making Future Education Accessible PR2 – Guiding successful adoption

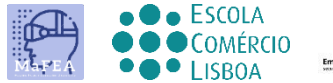

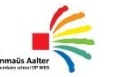

0 M N I A

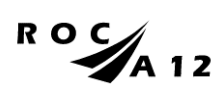

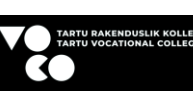

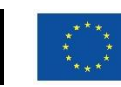

Funded by the European Union

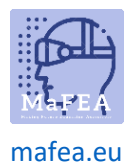

# Transmitir uma vista de auricular Pico 4 Enterprise

Pode ser muito difícil ajudar os alunos que estão usando um fone de ouvido Pico 4 Enterprise quando o professor não consegue ver a visão do aluno. Uma primeira resposta geralmente é para o aluno remover o fone de ouvido para que o professor possa colocá-lo e entender qual assistência é necessária antes de devolver o fone de ouvido ao aluno. Isso pode ser perturbador e rapidamente se torna frustrante.

Transmitir a vista do auricular para outro ecrã permite que outras pessoas vejam a vista do auricular. Abaixo estão as opções disponíveis:

Atenção! As conexões wi-fi de algumas escolas não permitirão a transmissão ou permitirão que os dispositivos se encontrem. Peça ajuda ao seu departamento de TI se essas opções não funcionarem para você.

#### Transmissão para um navegador da Internet em um computador

- 1. Certifique-se de que o computador e o auricular Pico 4 Enterprise estão ligados à mesma rede Wi-Fi.
- 2. No fone de ouvido Pico 4 Enterprise, abra o menu inicial pressionando o botão Home (O) no controle.
- 3. Selecione as configurações rápidas.

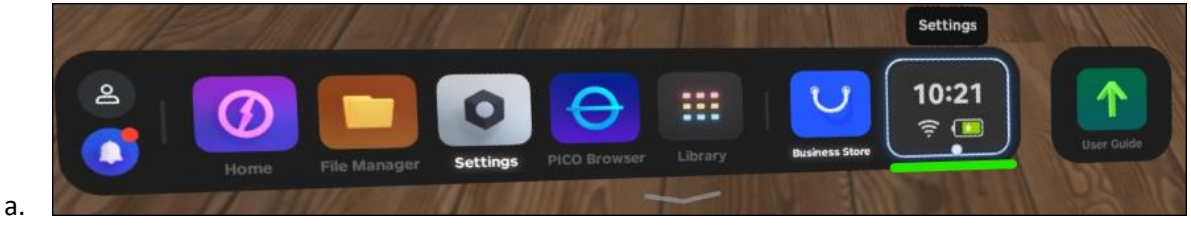

4. Selecione o botão Screencast.

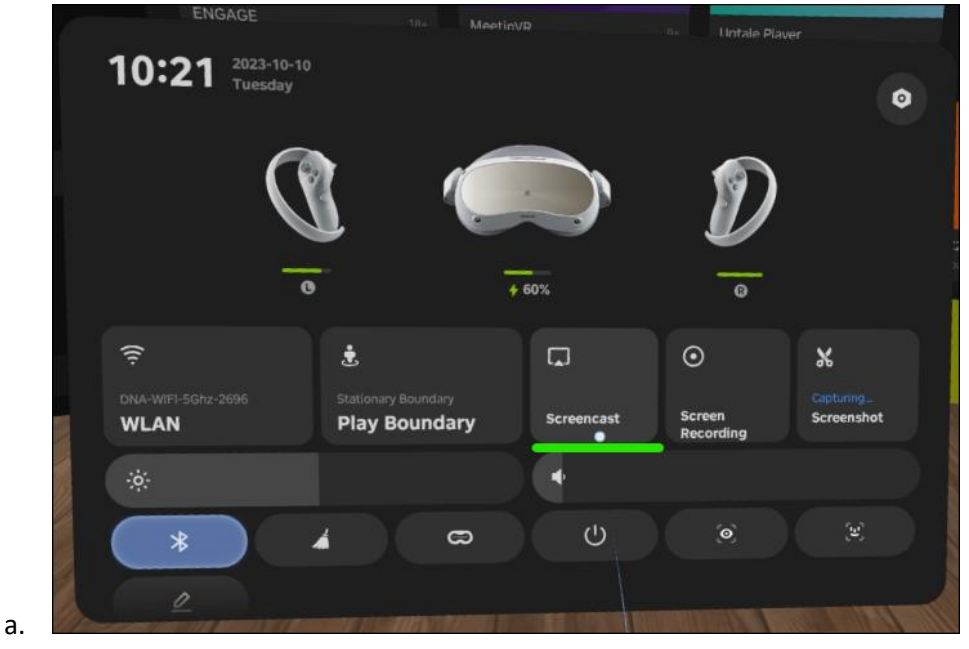

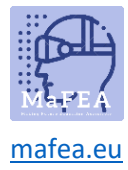

5. Selecione o botão Transmitir para o navegador.

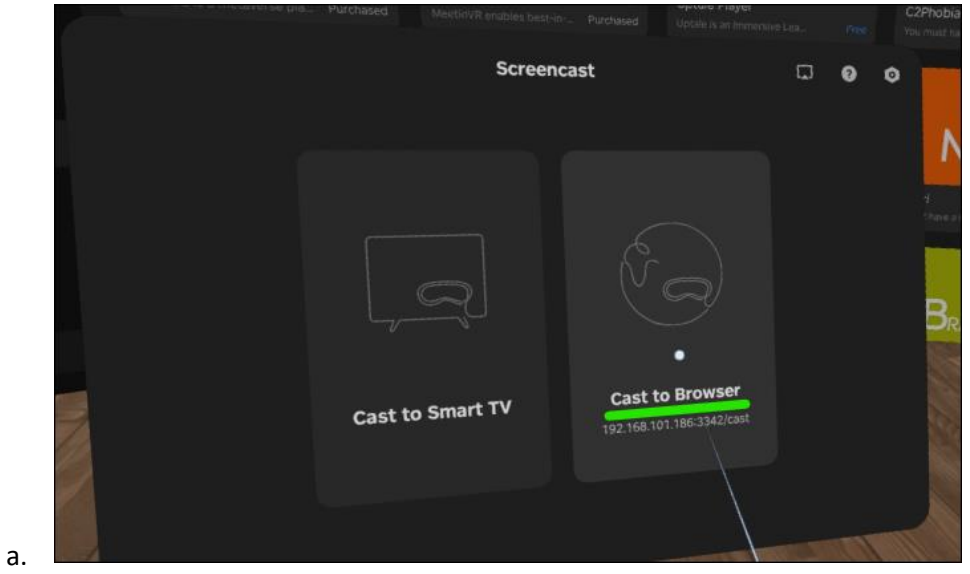

6. O endereço de internet para o casting aparecerá. Abra um navegador de internet no computador e navegue até o endereço de internet fornecido. No exemplo abaixo, o endereço de internet era http://192.168.101.186:3342/cast".

|     |                                                               |                                             |        |                                  | 0 | ۴. |
|-----|---------------------------------------------------------------|---------------------------------------------|--------|----------------------------------|---|----|
| ÷   |                                                               | Cast to Bro                                 | rowser |                                  |   |    |
|     |                                                               |                                             |        |                                  |   |    |
| - 6 | Support Chrome, Edge, and oth<br>on Windows, macOS, and Andr  | er Chromium-based browser<br>old.           |        |                                  |   |    |
| - 4 | Connect your PICO VR headset<br>same local area network.      | t and receiving device to the               |        |                                  |   | 1  |
| - 0 | Enter the address on the right browser, and then select Start | into the address bar of your<br>Screencast. |        |                                  |   | ¢, |
|     |                                                               |                                             |        | ····                             |   | k  |
|     |                                                               |                                             |        |                                  |   |    |
|     |                                                               |                                             |        |                                  |   |    |
|     |                                                               |                                             |        | http://192.168.101.145:3342/cast |   |    |
|     |                                                               |                                             | •      |                                  |   |    |
|     | 0                                                             |                                             |        |                                  |   |    |
|     | My VR headoet spme                                            | Current Notwork                             |        |                                  |   |    |
|     | Pico Neo 3 Z83                                                | DNA-WIFI-5Ghz-20                            |        |                                  |   |    |
|     |                                                               |                                             |        |                                  |   |    |
|     |                                                               |                                             |        |                                  |   |    |

7. No navegador de internet do computador, clique no botão Iniciar Screencast.

a.

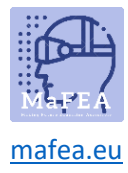

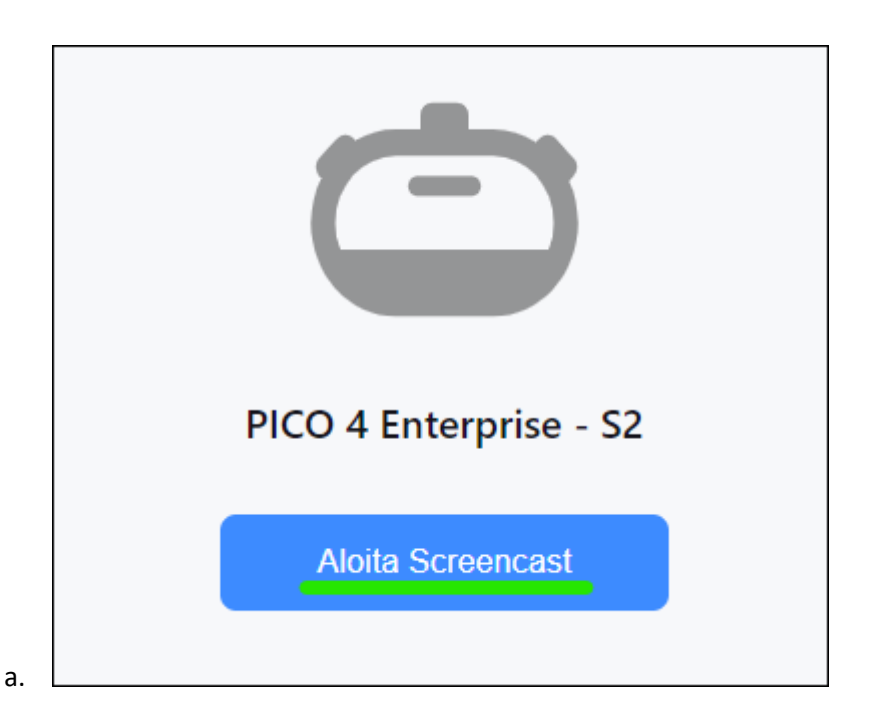

8. No fone de ouvido, permita o screencast selecionando o botão Permitir.

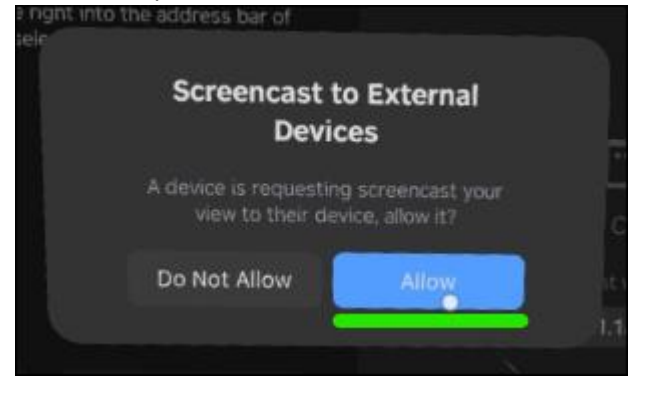

O casting começará em breve no navegador de internet do computador.

#### Transmissão para uma Smart TV ou dispositivo Miracast

- 1. No fone de ouvido Pico 4 Enterprise, abra o menu inicial pressionando o botão Home (O) no controle.
- 2. Selecione as configurações rápidas.

a.

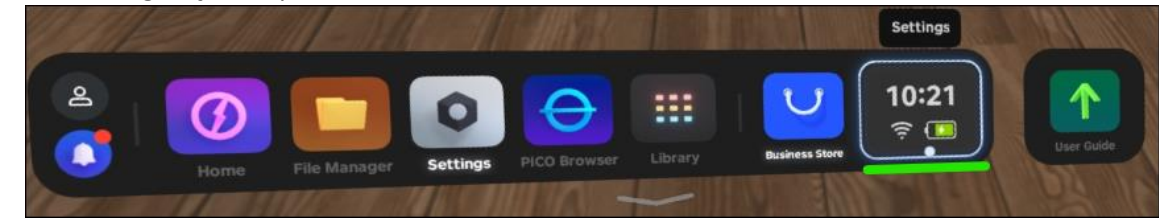

3. Selecione o botão Screencast.

a.

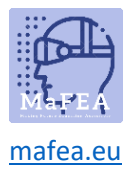

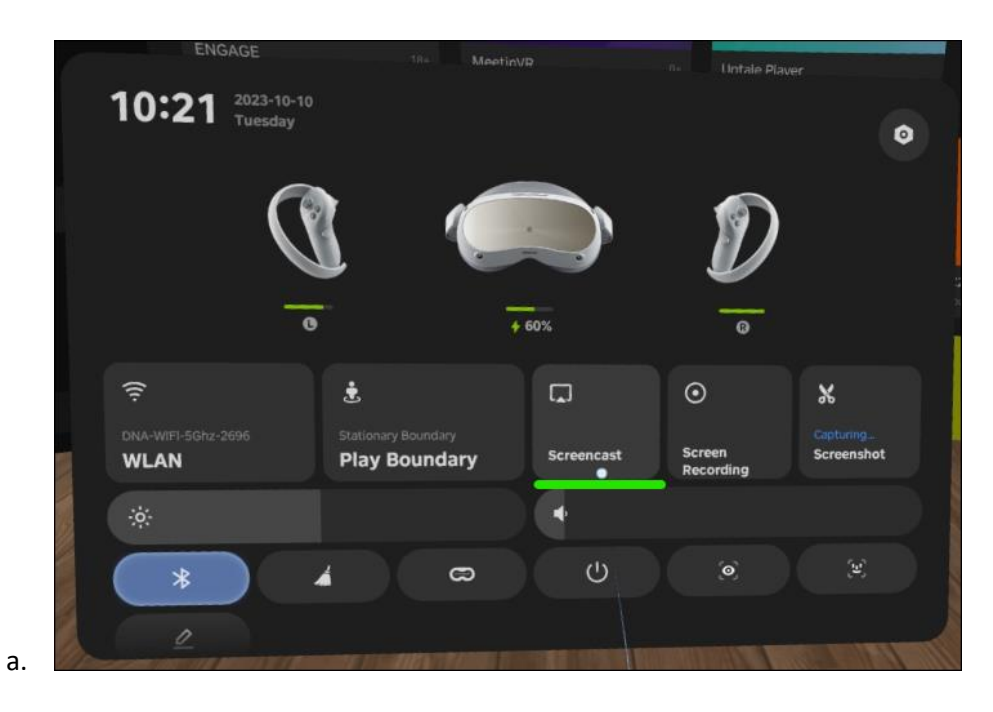

4. Selecione o botão Transmitir para Smart TV.

|    | erronuccia a metavense pla. Purchas | ed MeetinVR<br>MeetinVR enables be | 0+<br>ht-in-, Purchased         | Uptale Player      |     |   |
|----|-------------------------------------|------------------------------------|---------------------------------|--------------------|-----|---|
|    |                                     | Scree                              | encast                          |                    | G 6 | 0 |
|    |                                     |                                    | 650                             |                    |     |   |
| a. | Cast                                | to Smart TV                        | Cast to Bro<br>192.168.101.1863 | pwser<br>3342/cast |     |   |

5. Clique no botão Conectar ao lado do nome do dispositivo SmartTV ou Miracast.

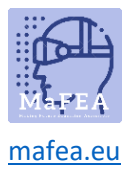

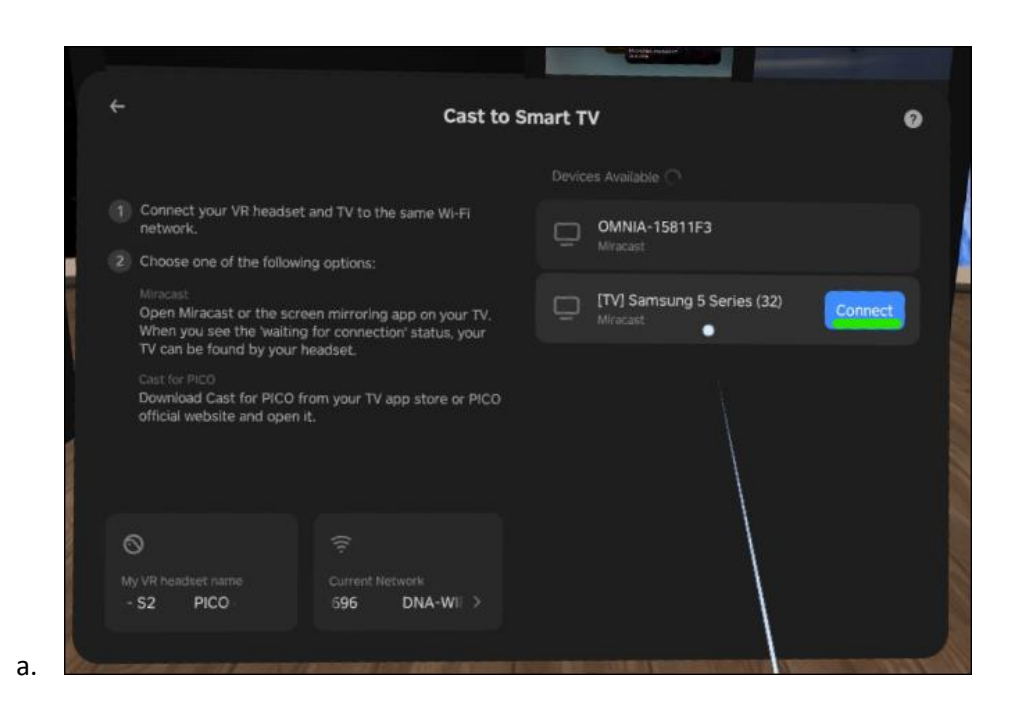

O casting começará em breve na Smart TV.

Atenção! Poderá ter de aceitar a transmissão recebida na Smart TV.

#### Parar de fundir

- 1. No fone de ouvido Pico 4 Enterprise, abra o menu inicial pressionando o botão Home (O) no controle.
- 2. Selecione as configurações rápidas.

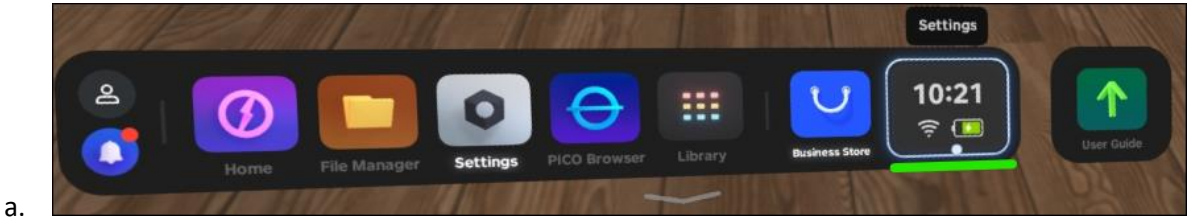

3. Selecione o botão Screencast.

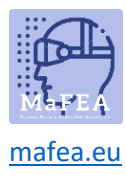

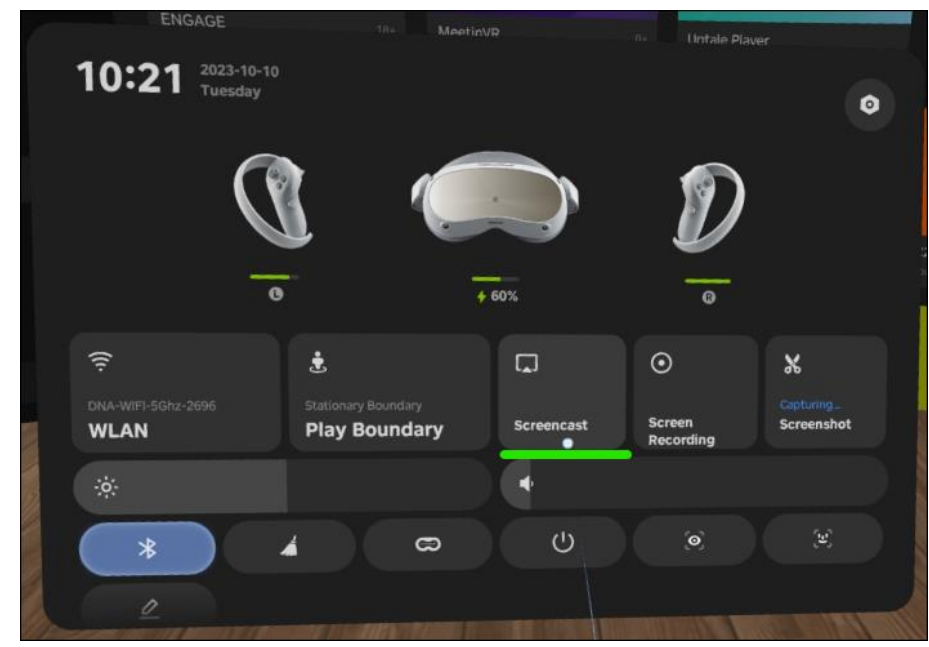

a. 4. Selecione o botão END

O casting vai parar.